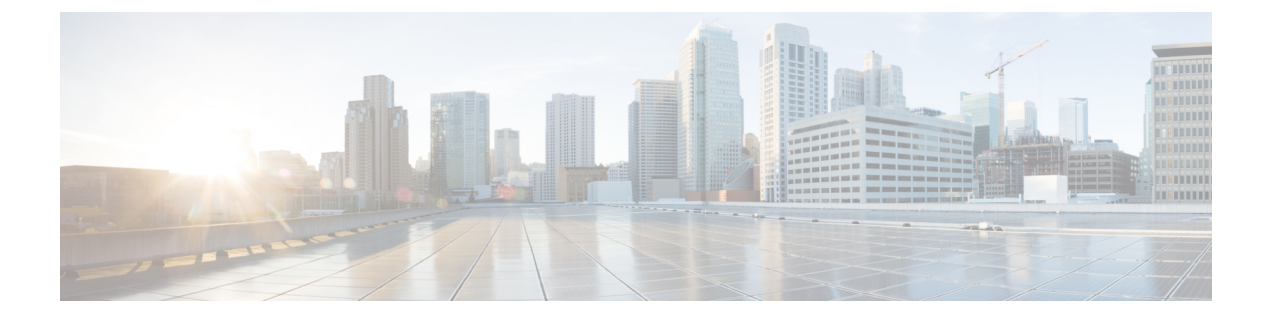

# Cisco Webex Share セキュリティ

- ・証明書について (1ページ)
- 証明書を生成する (1ページ)
- •証明書をダウンロードして署名する (3ページ)
- •証明書をアップロード (3ページ)
- ・認証機関またはルート証明書を追加する(4ページ)
- ・証明書をサポートするようにWi-Fi設定を構成する (5ページ)
- •イーサネット802.1X証明書を登録する (5ページ)
- •利用可能な証明書を表示する (6ページ)

## 証明書について

ほとんどの Cisco デバイスは、パスワードに加え、x.509 証明書を使用したワイヤレス接続に 対応しています。会社がワイヤレス接続に証明書を使用している場合は、デバイスを起動する 前に証明書を導入します。

デバイスのIPアドレスをブラウザに入力してアクセスするデバイスの設定 web ページから証明書を作成し、管理します。デバイスがコントロールハブに登録されると、設定ページがデバイスのwebページになります。設定ページが表示されない場合は、初期化を行い、デバイスを工場出荷時の状態に戻します。

導入後に証明書を使用することを決定した場合は、初期化してからコントロールハブからデバ イスを削除してください。2番目のアクティベーションコードを生成して、デバイスを再起動 します。ただし、証明書の導入が完了するまでは、デバイスをコントロールハブに登録しない でください。

## 証明書を生成する

デバイスを起動する前に証明書を生成します。Wi-fiまたは 802.1 x に EAP-TLS を使用する場合は、デバイス証明書を取得してから CA 証明書をロードします。

始める前に

- デバイスをネットワークに接続します。
- デバイスのIPアドレスを取得します。

#### 手順

- **ステップ1** Webブラウザを開いて、次のURLを入力します。*IP address*はデバイスのIPアドレスです。 http://*IP address*
- ステップ2 設定>に移動して証明書を追加します。
- ステップ3 証明書の登録を選択します。
- ステップ4 フィールドに情報を入力します。
  - •一般名:デバイスを識別するルーム名または名前。
  - ・組織単位名: 証明書リクエストを行う部署名。たとえば、Finance や IT などです。
  - ・組織名:証明書リクエストを行う正式な企業名。Ltd.やCorp.などのサフィックスも含めます。
  - ・ロケーション:組織が所在する市町村。
  - ・都道府県:組織が所在する正式な都道府県。短縮形を使用しないでください。
  - ・国: 組織が所在する国の2文字のISOコード。US、GB、FR など。
  - キーサイズ: 2048 または 4096
  - キーサイズ: 2048 または 4096
  - ・証明書の使用状況:以下の1つ以上を確認してください。
    - EAP / TLS 無線接続用
    - •802.1x 有線接続用
  - 拡張キー使用オプション:以下の拡張機能の両方を選択します。
    - サーバ認証のserverAuth
    - クライアント認証のclientAuth

ステップ5 [生成 (Generate)]をクリックします。

## 次のタスク

証明書を署名する。

### 関連トピック

Cisco Webex Shareへの接続とアクティベーション

# 証明書をダウンロードして署名する

証明書が生成されたら、証明書署名リクエスト(CSR)をダウンロードして、完了できるように します。

## 始める前に

このデバイスの無署名証明書を生成しました。

デバイスの IP アドレスを取得します。

#### 手順

- **ステップ1** Webブラウザを開いて、次のURLを入力します。*IP address*はデバイスのIPアドレスです。 http://IP address
- ステップ2 設定 > をナビゲートして証明書を追加します。
- ステップ3 証明書の管理を選択します。
- ステップ4 [ダウンロード (Download)]をクリックします。 コンピュータにダウンロードする証明書。
- **ステップ5** ダウンロードした証明書署名要求(CSR)を署名してもらいます。組織通例の手順に従ってください。

#### 次のタスク

CSRに署名したら、署名済み証明書をアップロードします。 関連トピック Cisco Webex Shareへの接続とアクティベーション

# 証明書をアップロード

サーバに証明書をアップロードします。適切な権限が最初に署名されている必要があります。

## 始める前に

デバイスのIPアドレスを取得します。

証明書が、プライバシー強化メール (PEM) 形式であることを確認します。

#### 手順

- **ステップ1** Webブラウザを開いて、次のURLを入力します。*IP address*はデバイスのIPアドレスです。 http://*IP address*
- ステップ2 設定 > をナビゲートして証明書を追加します。
- ステップ3 証明書の管理を選択します。
- **ステップ4** [署名付き証明書のアップロード] で、**アップロード**をクリックします。証明書の場所にナビ ゲートします。

間違った証明書をアップロードしてしまった場合は、正しい証明書をアップロードし直してく ださい。

## 関連トピック

Cisco Webex Shareへの接続とアクティベーション

# 認証機関またはルート証明書を追加する

#### 始める前に

wifiまたは802.1xでアップロードする認証機関(CA)またはルート証明書があります。 デバイスのIPアドレスを取得します。

#### 手順

- **ステップ1** Webブラウザを開いて、次のURLを入力します。*IP address*はデバイスのIPアドレスです。 http://IP address
- ステップ2 設定 > をナビゲートして証明書を追加します。
- ステップ3 認証機関またはルート証明書を追加します。
- ステップ4 以下から少なくとも1つは選択してください。

802.1x

EAP-TLS

デジタル サイネージ

ステップ5 [証明書のアップロード] をクリックします。

## 関連トピック

Cisco Webex Shareへの接続とアクティベーション

# 証明書をサポートするようにWi-Fi設定を構成する

署名された証明書をアップロードした後、Wi-fi 設定を設定し、証明書を選択します。

#### 始める前に

デバイスのIPアドレスを取得します。

### 手順

- **ステップ1** Webブラウザを開いて、次のURLを入力します。*IP address* はデバイスの IP アドレスです。 http://*IP address*
- ステップ2 設定 > をナビゲートして証明書を追加します。
- ステップ3 ネットワークの > Wi-Fiにいきます。
- ステップ4 SSIDを選択します。
- **ステップ5** 最初のドロップダウンリストボックスをクリックして、サポートされているプロトコルを表示 します。
- ステップ6 EAP-TLSを選択してください。
- ステップ1 [クライアント証明書の選択]で証明書を選択します。
- ステップ8 [CA 証明書の選択] で証明書を選択します。
- **ステップ9** (任意) ユーザ名を入力してください。
- **ステップ10** [参加(Join)] をクリックします。

#### 関連トピック

Cisco Webex Shareへの接続とアクティベーション

## イーサネット802.1X証明書を登録する

Wi-Fiを使用するデバイスにはイーサネット802.1x証明書が必要です。

デバイスのIPアドレスを取得します。

## 始める前に

802.1xプロトコルで証明書を生成して署名します。

### 手順

ステップ1 Webブラウザを開いて、次のURLを入力します。IP addressはデバイスのIPアドレスです。

### http://IP address

- ステップ2 設定 > をナビゲートして証明書を追加します。
- ステップ3 Ethernet 802.1X 証明書を選択します。
- ステップ4 ドロップダウンリストから証明書を選択します。
- ステップ5 [選択(Select)] をクリックします。

#### 関連トピック

Cisco Webex Shareへの接続とアクティベーション

## 利用可能な証明書を表示する

証明書をアップロードすると、証明書の情報を表示できます。これは問題をトラブルシュー ティングするときに役立ちます。

### 始める前に

デバイスのIPアドレスを取得します。

#### 手順

- **ステップ1** Webブラウザを開いて、次のURLを入力します。*IP address*はデバイスのIPアドレスです。 http://*IP address*
- ステップ2 設定 > をナビゲートして証明書を追加します。
- ステップ3 証明書の登録を選択します。
- **ステップ4 情報**をクリックして証明書に関する情報を表示します。 各証明書は以下を示します。
  - ・共通名:完全修飾ドメイン名
  - Cert Type 値は CSR 証明書、ローカル、CA /ルートです。
  - ・Cert Usage 証明書がサポートするプロトコルを一覧表示します(802.1x、EAP/TLS)。
- **ステップ5** (任意) 必要に応じて、[削除]をクリックして証明書を削除します。

#### 関連トピック

Cisco Webex Shareへの接続とアクティベーション